## How to purchase a Comptia Certmaster Learn Courseware

- 1. Create a Comptia account at https://www.comptia.org/en-us/certifications/
- 2. Click a link in your instructor course to launch an assignment. You should be prompted to pay for a code, check
- 3. Select the Comptia courseware and add it to your cart. **(Network+ is the example here)** You will see the full price, click on <u>Student? See if you qualify for a discount</u>: above the red Checkout Now button.

| 🔞 🗖 C Cart 🛛 🗙 🗙                       | ***                                                          |                            |                                        |                                                                   | - 🗆 X                  |
|----------------------------------------|--------------------------------------------------------------|----------------------------|----------------------------------------|-------------------------------------------------------------------|------------------------|
| ← C බ Ô https://shop.comptia.org/er    | n-us/cart/                                                   |                            |                                        | A* 🔂 🗧                                                            | ଓ। 🕼 💄 😘 🐔             |
| Cisco Networking A 🔵 Login » AWS Acade | 🔈 Bing 🛛 📥 Benefits Service Cen 🙆 Google Cloud for E         | 🍟 Computer and Infor 🔁 Pri | oposal   Curriculog 🧃 CIT Completers a | nd 🥌 WC-SP23-PowerShe 🌐 MyC                                       | SN > 🖹 Other favorites |
| CompTIA Explore Careers ~              | <ul> <li>✓ Certifications Enterprise Government ✓</li> </ul> | Partner Academic 🗸         | Resources ∽                            | Q                                                                 | <mark>р</mark> ка~     |
| Cart                                   |                                                              |                            | Continue Shopping                      | Order Summary                                                     |                        |
| CompTIA V9<br>Unit Price: \$           | CertMaster Learn                                             | - 1 +                      | \$475<br>Remove                        | Subtotal<br>Any applicable taxes will be calc<br>the payment step | \$475<br>ulated during |
|                                        |                                                              |                            |                                        | Add a promo code                                                  | Apply                  |
|                                        |                                                              |                            |                                        | Student? See if you qualify for a                                 | discount.              |
|                                        |                                                              |                            |                                        | Estimated Total                                                   | \$475                  |
|                                        |                                                              |                            |                                        | Checkout Nov                                                      | v                      |
|                                        |                                                              |                            |                                        | OR                                                                |                        |
|                                        |                                                              |                            |                                        | G Pay                                                             |                        |
|                                        |                                                              |                            |                                        |                                                                   | ×                      |

4. Select college of Southern Nevada and enter your information including your student email account and click Verify student status button.

| CompTIA                                            |                                                                                                    | Back to cart                                     |
|----------------------------------------------------|----------------------------------------------------------------------------------------------------|--------------------------------------------------|
|                                                    | Country*                                                                                                    |                                                  |
|                                                    | United States V                                                                                                    |                                                  |
| Checkout                                           | School*                                                                                                    | Order Summary                                    |
| Express checkout                                   | College of Southern Nevada (Las Veg                                                                                 | Network+ CertMaster Learn \$475                  |
|                                                    | First name*                                                                                                    | Quantity: 1                                      |
| G Pay                                              | student                                                                                                    | Subtotal \$475                                   |
|                                                    | OR - Last name*                                                                                                    | Promotional code                                 |
| Contact Information                                | name                                                                                                    | Add a promo code Apply                           |
| Delivery Method                                    | Date of birth*<br>Used for verification purposes only                                                               | Student? See if you qualify for a discount.      |
| Delivered via Email to<br>karen.ahern@csn.edu Edit | February V Day                                                                                                    | Estimated Total \$475                            |
| Billing Address                                    | Year                                                                                                    | I agree to the Terms of Use & Privacy statement. |
| All fields are required unless marked as optional. | Email address*<br>A student email address is preferred                                                              | Read more                                        |
| First name                                         | Last i studentID@student.csn.edu                                                                                    | Place Order ×                                    |
| Country Postal code                                | Yes, send me CompTIA marketing<br>communications about exclusive sales, special<br>offers, latest products and more | Latest Updates                                   |
| United States V                                    | · · · · · · · · · · · · · · · · · · ·                                                                               |                                                  |

5. Click the Sign into my academic institution:

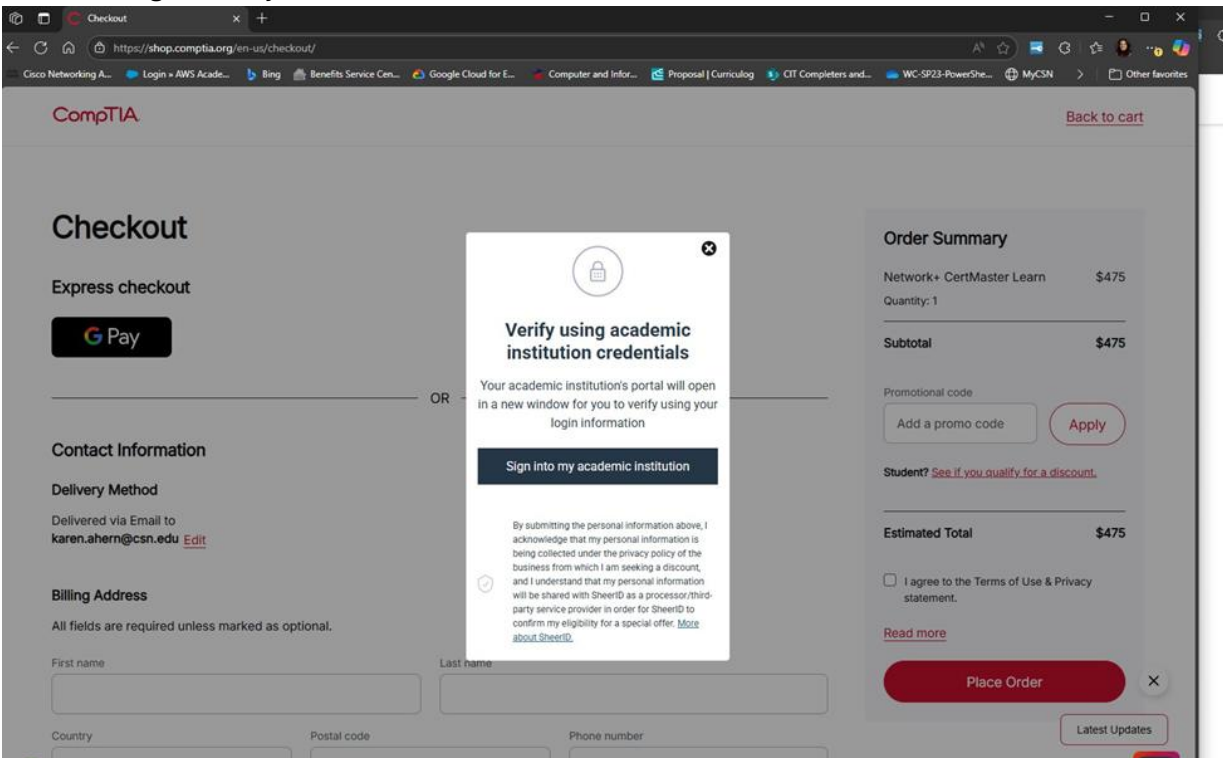

6. After you successfully login you will see the below message

| C Checkout x +                                                                                                    |                                                  |
|----------------------------------------------------------------------------------------------------|--------------------------------------------------|
| C D https://shop.comptia.org/en-us/checkout/                                                                                                    | A* 🟠 🐱 🛛 🕼 •                                     |
| sco Networking A 🔍 Login + AWS Acade 🌗 Bing 🍈 Benefits Service Cen 🙆 Google Cloud for E 🗯 Computer and Infor 🙋 Proposal   Curriculog 👂 CIT Completers and                                                                                                    | l 🥌 WC-SP23-PowerShe 💮 MyCSN 🗦 🎦 Other           |
| CompTIA                                                                                                    | Back to cart                                     |
|                                                                                                    |                                                  |
| Checkout                                                                                                    | Order Summary                                    |
| Express checkout                                                                                                    | Network+ CertMaster Learn \$475<br>Quantity: 1   |
| G Pay                                                                                                    | Subtotal \$475                                   |
| OR - Success! You've been                                                                                                    | Promotional code Apply                           |
| Contact Information                                                                                                    | Student? See if you qualify for a discount.      |
| Delivery Method                                                                                                    |                                                  |
| Delivered via Email to karen.ahern@csn.edu Edit Bedit Bedit | Estimated Total \$475                            |
| Billing Address                                                                                                    | I agree to the Terms of Use & Privacy statement. |
| All fields are required unless marked as optional.                                                                                                    | Read more                                        |
| First name Last name                                                                                                    |                                                  |
|                                                                                                    | Place Order                                      |
| Country Postal route Phone number                                                                                                    | Latest Updates                                   |
|                                                                                                    |                                                  |
|                                                                                                    | •                                                |

7. The discounted price should appear below and you can checkout. It may take a few minutes to a couple of hours to receive your code.

| Checkout × +                            |                                 |                    |                    |                         |                         |                                          |              |
|-----------------------------------------|---------------------------------|--------------------|--------------------|-------------------------|-------------------------|------------------------------------------|--------------|
| b 🛱 ttps://shop.comptia.org/en-us,      | 'checkout/                      |                    |                    |                         |                         | A* 🟠 🗖                                   | ଓ । 🖆 🚨      |
| ) Networking A 🐤 Login » AWS Acade 🍃 I  | ling l 🚔 Benefits Service Cen 🕻 | Google Cloud for E | Computer and Infor | 🚰 Proposal   Curriculog | Sign CIT Completers and | 📥 WC-SP23-PowerShe 🌐 MyCS                | N > 🖹 🗅 Oth  |
| CompTIA.                                |                                 |                    |                    |                         |                         |                                          | Back to cart |
| Ohaalaast                               |                                 |                    |                    |                         |                         |                                          |              |
| Спескоит                                |                                 |                    |                    |                         |                         | Order Summary                            |              |
| Express checkout                        |                                 |                    |                    |                         |                         | Network+ CertMaster Learn                | \$178        |
| Express checkout                        |                                 |                    |                    |                         |                         | Quantity: 1                              |              |
| G Pay                                   |                                 |                    |                    |                         |                         | Subtotal                                 | \$178        |
|                                         |                                 | OP                 |                    |                         |                         | Promotional code                         |              |
|                                         |                                 | OR                 |                    |                         |                         | Add a promo code                         | Apply        |
| Contact Information                     |                                 |                    |                    |                         |                         |                                          |              |
| Delivery Method                         |                                 |                    |                    |                         |                         | Estimated Total                          | \$178        |
| Delivered via Email to                  |                                 |                    |                    |                         |                         |                                          |              |
| karen.ahern@csn.edu Edit                |                                 |                    |                    |                         |                         | I agree to the Terms of Use & statement. | Privacy      |
| Billing Address                         |                                 |                    |                    |                         |                         | Read more                                |              |
| All fields are required unless marked a | s optional.                     |                    |                    |                         |                         |                                          |              |
|                                         |                                 |                    |                    |                         |                         | Place Order                              |              |